Paresh Rawal & Associates Chartered Accountants 384M, Office No-15, 4<sup>th</sup> floor, Anand Properties, Dhabolkar Wadi, Kalbadevi Road, Mumbai-400002 . Tel no: 022-49700012 / 49710667. Website:pragroup.in

## FOR PRIVATE CIRCULATION ONLY

## INCOME TAX PORTAL NOW LINKED WITH GST PORTAL......

How to view the GST data on efiling website under compliance module? Below is the steps to view the GST data on efiling website:

Step 1: Go to https://www.incometaxindiaefiling.gov.in/home and login to the portal using efiling USER ID and password

Step 2: Now under Compliance tab, Select "Compliance portal" option and click on Confirm button.

It will redirect to compliance portal.

Step 3: Now Go to E- Campaign tab a notification will come under Non- filing of return.

Now, click on the Notification, you will see the details for which non filing notice has been received.

If you further click on the Business transaction details it will show the list of purchases made during the year as below.

This data is been fetched from the GSTR2A data of the assessee.